## **TUTORIAL STILUS FAMILIAS**

1- Entrar en el portal de educación: www.educa.jcyl.es

|                            |                                    |                                        |           | Buscador       | Buscar    | Büsquede avanzada                                                                    |
|----------------------------|------------------------------------|----------------------------------------|-----------|----------------|-----------|--------------------------------------------------------------------------------------|
| unta de<br>Gastilla y León |                                    |                                        |           |                | Enlaces D | irectos                                                                              |
| educa                      | cyl Portal<br>ee para la Comunidad | de Educació<br>Educativa de Castilla y | n<br>León | Acceso privado |           | Información para<br>Usuarios<br>Tutoriales de ayuda para<br>los usuarios del Portal. |
|                            |                                    |                                        |           |                |           | Calendario Escolar                                                                   |
| Educacyl                   | Alumnado                           | Profesorado                            | Familias  | Universidad    |           | Para centros docentes<br>no universitarios de<br>Castilla y León                     |
| Educacyl                   | Alumnado                           | Profesorado                            | Familias  | Universidad    |           | Para centros docentes<br>no universitarios de<br>Castilla y León.<br>Noticias        |

2- Clicar en la pestaña que pone "Darse de alta"

| alguien@example.ci                                                   | om                                                |  |
|----------------------------------------------------------------------|---------------------------------------------------|--|
| ontraseña                                                            |                                                   |  |
| Iniciar sesión                                                       |                                                   |  |
| Iniciar sesión<br>No recuerdo mi<br>No tengo cuent                   | s datos de acceso.<br>a en el Portal:             |  |
| Iniciar sesión<br>No recuerdo mi<br>No tengo cuent<br>¿Puedo darme o | s datos de acceso.<br>a en el Portal:<br>de alta? |  |

3- Seleccionar "soy madre, padre o tutor legal de un alumno matriculado..."

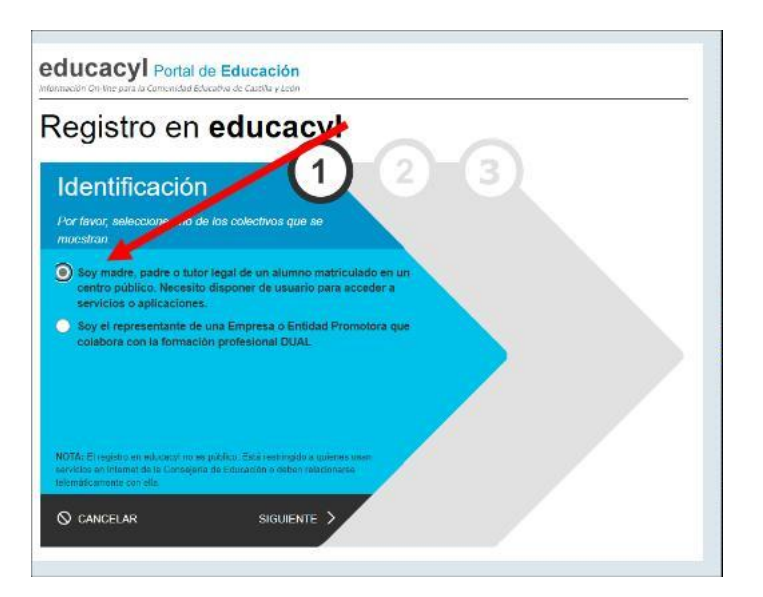

4- Introducir el DNI del padre, madre o tutor que figure en la matrícula y quiera generar una cuenta educa para el uso de stilus familias.

| Registro                                          | en educ                                                            | acyl                             | $\sim$ |  |
|---------------------------------------------------|--------------------------------------------------------------------|----------------------------------|--------|--|
| Identifica                                        | I <b>CIÓN</b><br>adre o tutor legal de u<br>o un centro público. N | n alumno<br>lecesito disponer de | 2-3    |  |
| usunno para<br>Errorosolana al suo<br>e NIF o NIE | accoder a servicios o a                                            | aplicaciones                     |        |  |
|                                                   |                                                                    |                                  |        |  |
| O cureci un                                       |                                                                    |                                  |        |  |

5- Educa enviará un correo al mail privado que el padre, madre o tutor haya facilitado al centro con la matrícula del alumno. Es indispensable disponer de ese email para poder generar el usuario y la contraseña de educa.

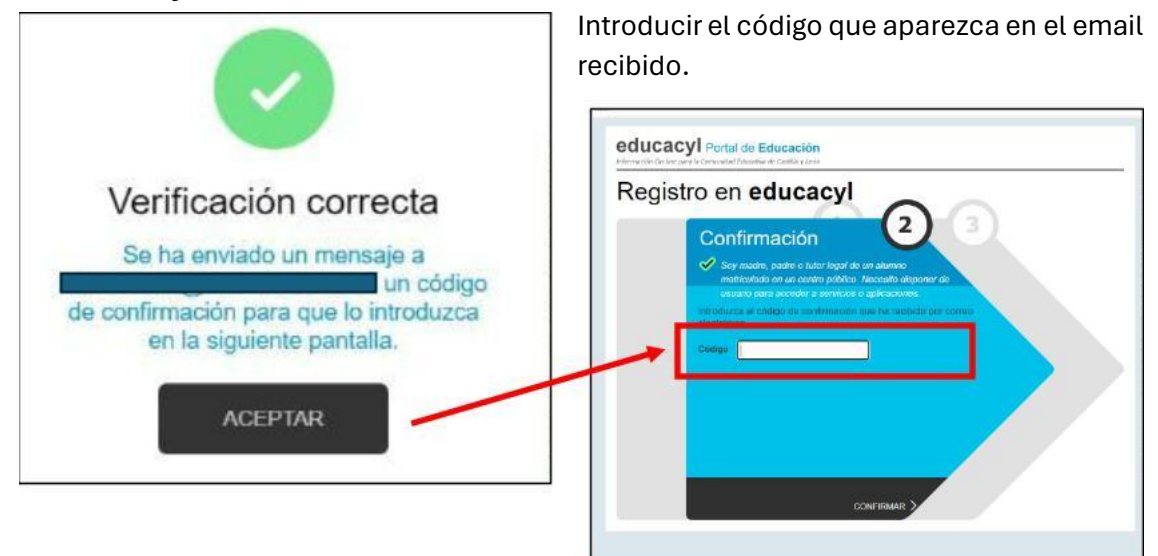

6- El programa generará un usuario y una clave que deberéis guardar.

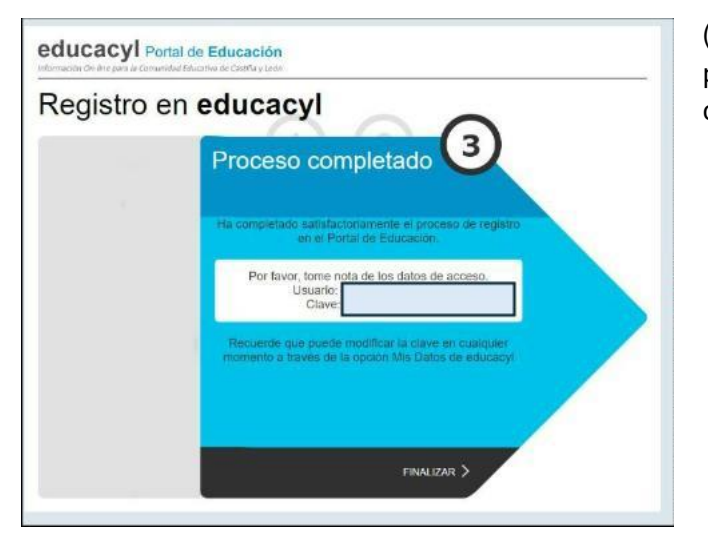

(Ahora hay que volver a la pantalla del paso 2 para introducir el usuario y contraseña) 7: acceder a la web de Educacyl (https://www.educa.jcyl.es/es) y hacer clic en "Acceso privado".

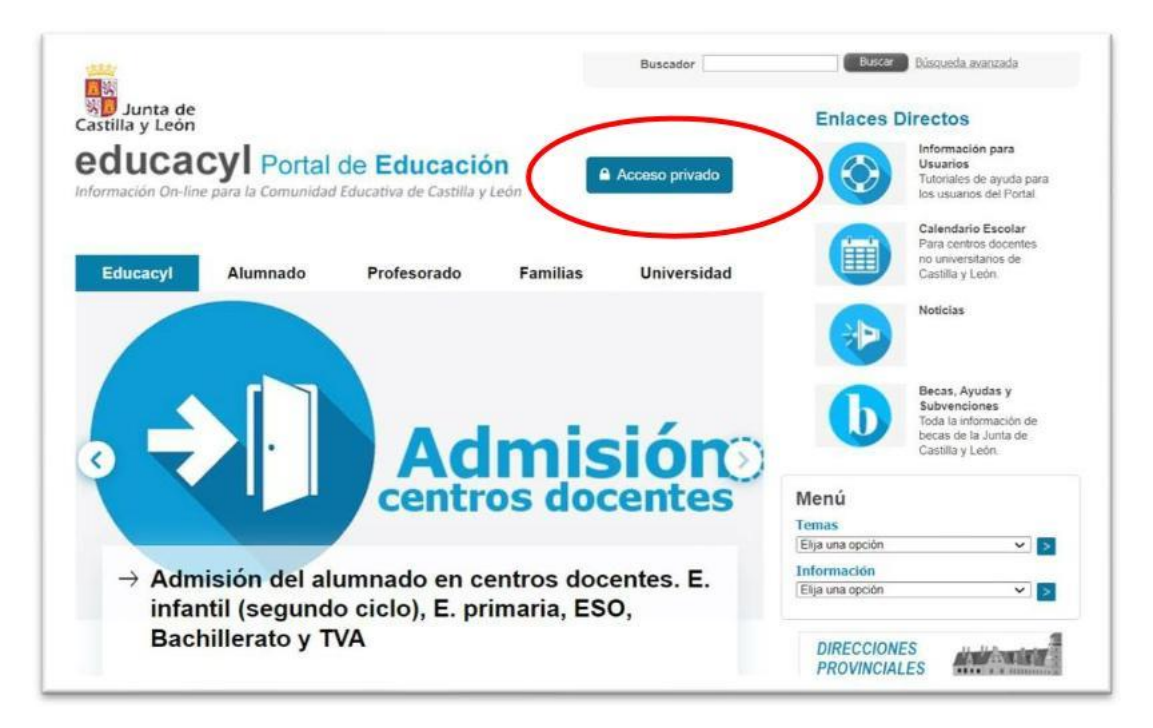

**8.** : iniciar sesión con el nombre de usuario (@educa.jcyl.es) y la contraseña asignada.

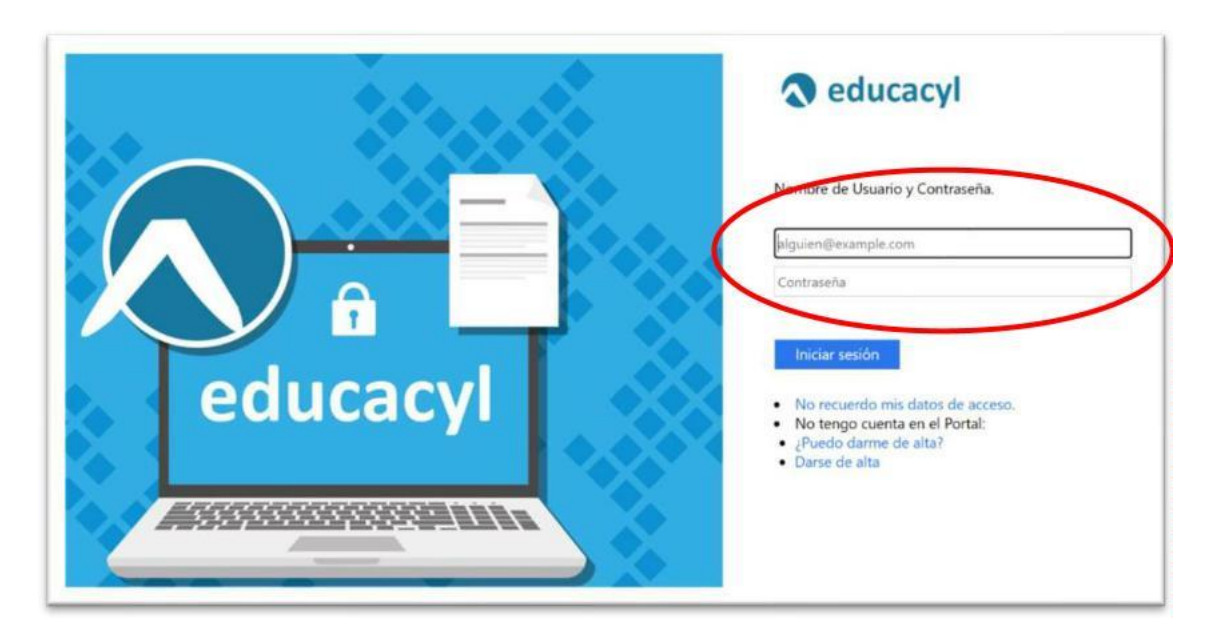

Os recordamos que, si queréis recuperar la cuenta contraseña (la que generasteis en

su día para poder acceder al aula virtual), o si todavía no os habéis registrado en el Portal de Educación como padres o tutores legales podéis hacerlo en:

- Darse de alta/ Restablecer contraseña Web: https://www.educa.jcyl.es/es/gestion-claves-familia

**9.** : una vez iniciada sesión en el área privada, podréis ver diferentes iconos debiendo hacer clic en el icono "STILUS Familias".

|                 |                                  | nin                           | n:n                                  |                     |
|-----------------|----------------------------------|-------------------------------|--------------------------------------|---------------------|
| Fiction Express | CROL                             | STILUS Familias<br>(Familias) | STILUS Familias<br>Manual de usuario | Infoeduca<br>Acceso |
|                 |                                  |                               |                                      |                     |
| 0               | E                                |                               |                                      |                     |
| Cicerón FCT     | LEOCYL<br>Biblioteca Escolar CyL |                               |                                      |                     |

**10.** : Una vez dentro de "STILUS Familias" podréis acceder a la información del alumno/a matriculado. Si tienes más de un hijo/a matriculado en uno o varios centros Educacyl, podréis ver a cada uno de ellos/as.

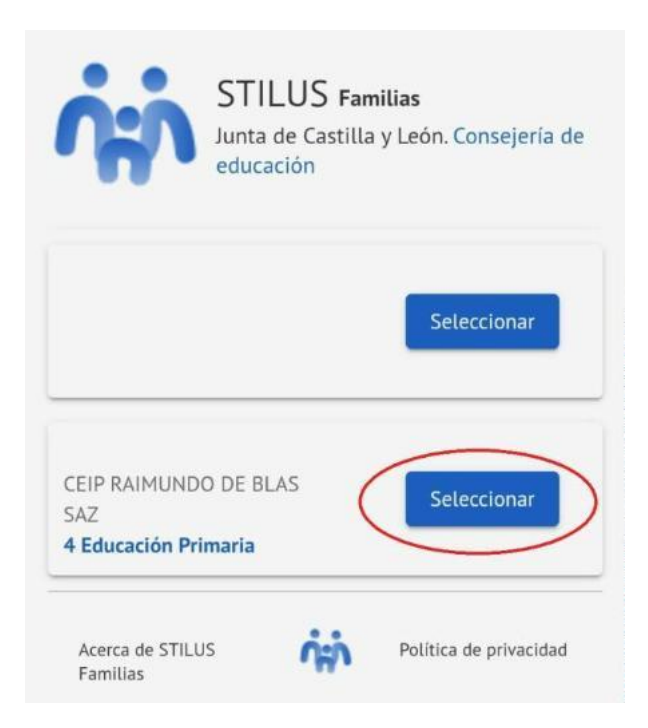

11. : Podréis acceder a la sección de Evaluación donde aparecerá la misma a partir del día indicado por el centro en cada trimestre.

**12.** : Podréis acceder a la información sobre la evaluación pinchando como indicamos:

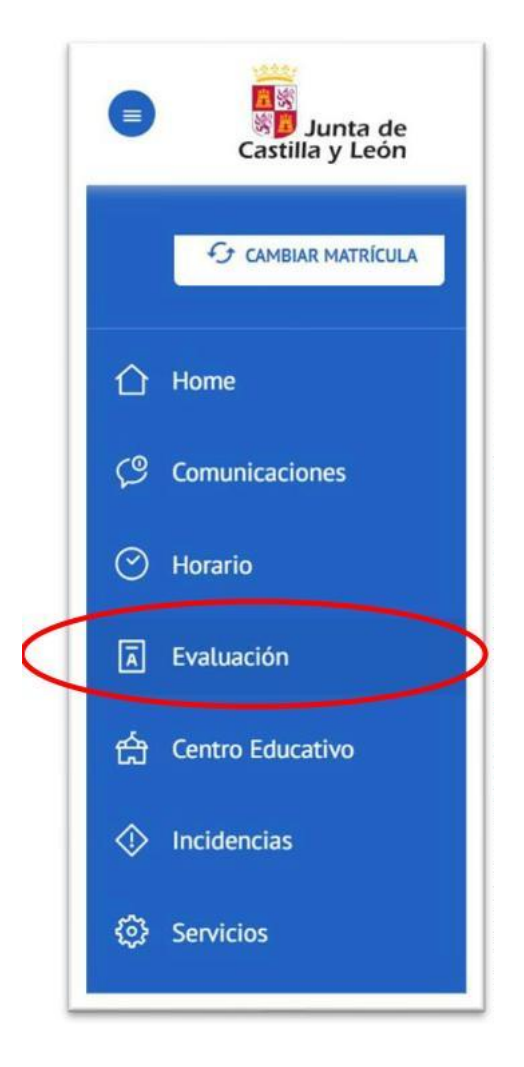

**13.** : Os aconsejamos que activéis las notificaciones como podéis ver a continuación. En la parte superior derecha de la aplicación "Configurar opciones" debéis activar y guardar. Las posibles notificaciones deben contestarse desde la propia aplicación de STILUS Familias.

| Harrie | Comunica<br>Comulta las con<br>matriculado | Configurar opciones | × | nfucativo en el que esta | ③ Carifigurar opcions |
|--------|--------------------------------------------|---------------------|---|--------------------------|-----------------------|
|        |                                            | NetRoctor promotel  |   |                          |                       |
|        | Recibidate                                 |                     |   |                          |                       |
|        | 晉 Archinadas                               | _                   |   |                          |                       |
|        | PLINOS                                     | Guardar             |   |                          |                       |
|        | B Autoncia                                 |                     |   |                          |                       |
|        | and the second second                      |                     |   |                          |                       |